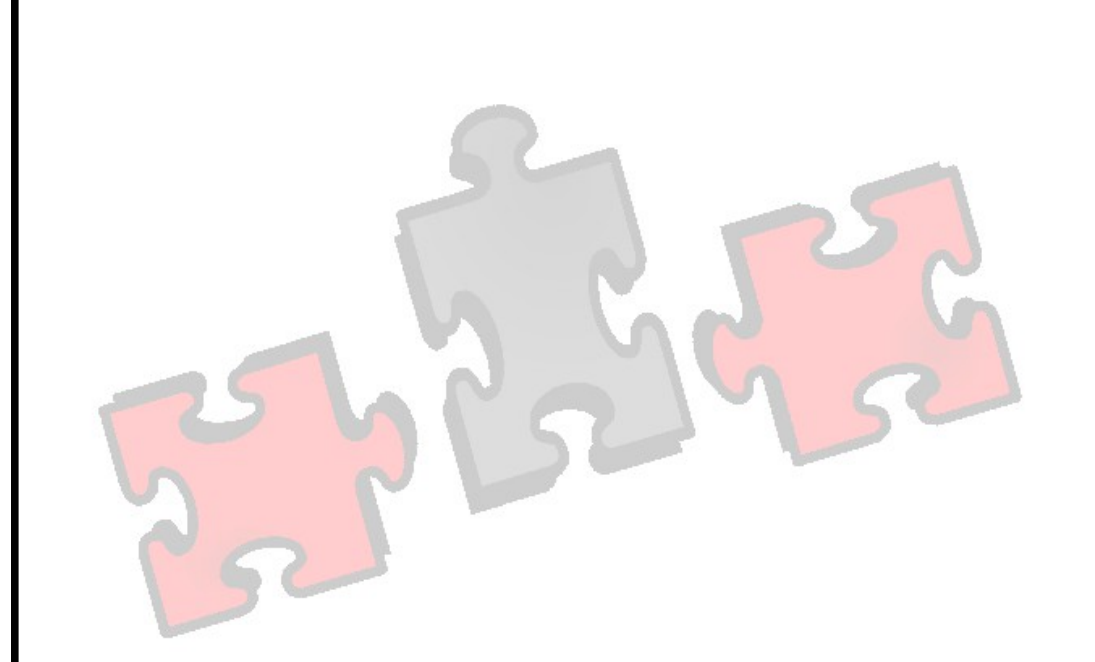

Trucs et Astuces pour la correction de documents convertis de Word à LibreOffice

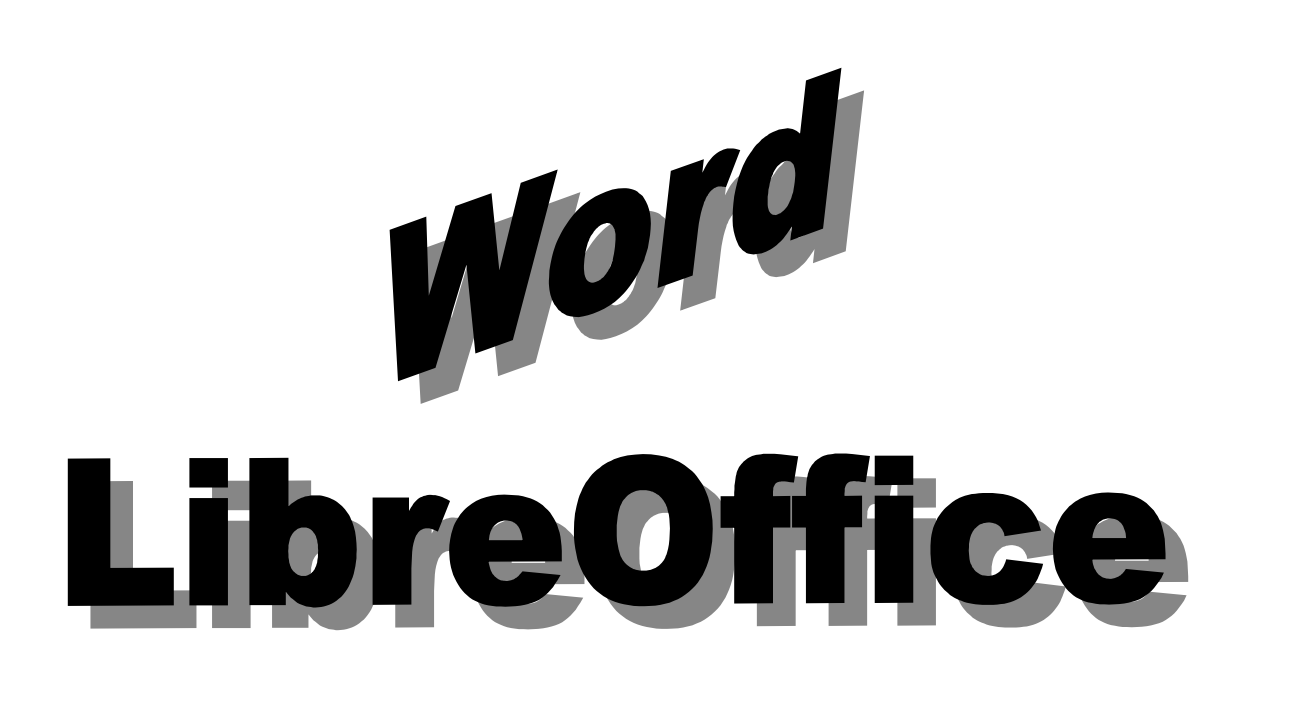

1. Pour centrer un tableau dans la page... Sélection du tableau, puis propriétés.

| Format de tableau 🛛 🔀                                                                                                    |                                                                 |                               |          |                                                                |      |                                                                                                    |    |
|----------------------------------------------------------------------------------------------------|-----------------------------------------------------------------|-------------------------------|----------|----------------------------------------------------------------|------|----------------------------------------------------------------------------------------------------|----|
| Tableau<br>Propriéta<br><u>N</u> om<br>L <u>a</u> rgeu<br>Èspacem<br>À <u>g</u> au<br>À d <u>r</u> oi<br><u>A</u> u-de<br>En <u>d</u> es | Enchaînements<br>és<br>ur<br>hent<br>che<br>te<br>ssus<br>ssous | Colonnes<br>Table5<br>16,68cm | Bordures | Arrière-plan<br>elatif<br>1,71cm<br>1,71cm<br>0,00cm<br>0,00cm |      | Alignement<br><u>A</u> utomatique<br><u>A</u> gauche<br><u>D</u> e la <u>g</u> auche<br><u>A</u> <u>d</u> roite<br><u>C</u> entrer<br><u>M</u> anuel |    |
|                                                                                                    |                                                                 |                               | ОК       | Annule                                                         | er 🗌 | <u>A</u> ide <u>R</u> éinitialis                                                                                                    | er |

2. Pour centrer un cadre de texte dans la page :

Cliquer sur le cadre, puis sur la fonction « centrer » du menu.

| Contenu de cadre 💌 Comic Sans MS 💌 12 💌 🙈 🔌 🗐 🗐 🗐 |  |
|---------------------------------------------------|--|
|---------------------------------------------------|--|

3. Agrandir les zones de texte trop petites :

La flèche rouge signifie que le texte est plus long que la boîte...

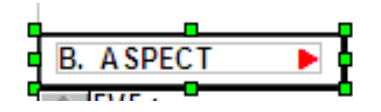

4. Modifier l'affichage pour vérifier le document :

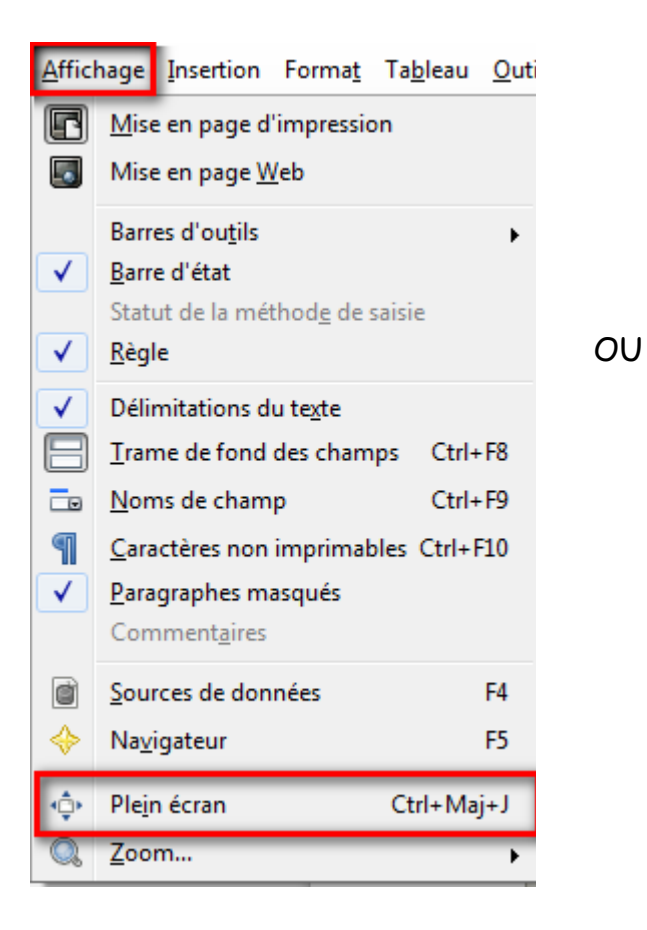

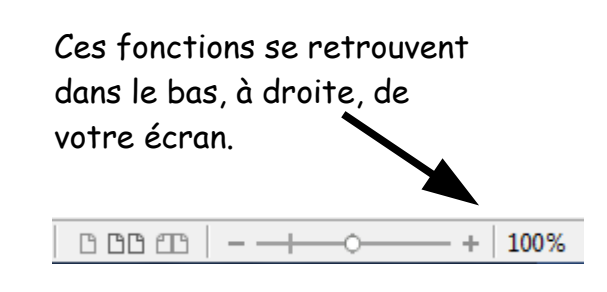

## 5. « Le truc de Louise » :

Copier l'élément sur une page vierge ou le déplacer sur le côté de la page, afin de mieux observer ses caractéristiques et le corriger (dissocier, effacer une section, centrer,...). Ce truc permet une meilleure vue d'ensemble de l'élément problématique.

## 6. « Repartir partiellement à zéro » :

Recommencer une partie problématique d'un document ou un tableau complexe... (partir à neuf est quelques fois moins long que de tout modifier...)

7. Pour modifier les lignes d'un tableau converti (lignes trop épaisses) :

<u>Tableau original en format Word :</u>

L

| Traitement de texte | Exercice #1 | Exercice #2 |
|---------------------|-------------|-------------|
|                     |             |             |

## Exercice de conversion des tableaux.

| bleau converti en format Li | breOffice : Les I | ignes sont plus<br>épaisses |
|-----------------------------|-------------------|-----------------------------|
| Traitement de texte         | Exercice #1       | Exercice #2                 |
|                             |                   |                             |
| Exercice de conversi        | on des tableaux.  |                             |

Sélectionner les cellules à l'aide de la souris.

Du menu, Tableau, Sélectionner, Cellule.

| Ta <u>b</u> le | eau                            |   |                   |
|----------------|--------------------------------|---|-------------------|
| ,              | Insérer                        | • |                   |
|                | <u>S</u> upprimer              | • |                   |
|                | <u>S</u> électionner           | • | <u>T</u> ableau   |
|                | Fusionner <u>l</u> es cellules |   | <u>L</u> ignes    |
|                | Scinder les cellules           |   | <u>C</u> olonnes  |
|                | Protéger les cellules          |   | C <u>e</u> llules |

Bouton droit de la souris sur la sélection, puis :

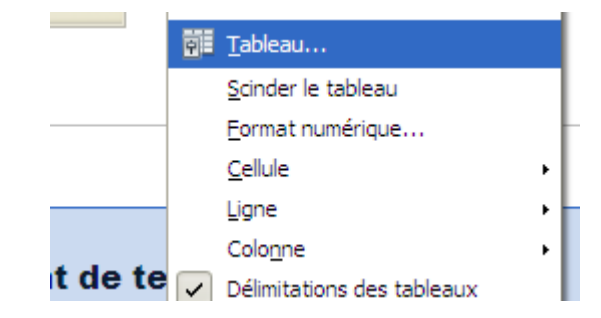

La fenêtre du format de tableau apparaît:

| Format de tableau                             |                                | ×                                                   |
|-----------------------------------------------|--------------------------------|-----------------------------------------------------|
| Tableau Enchaînements                         | Colonnes Bordures Arrière-plar | 1                                                   |
| Disposition des lignes                        | Ligne                          | Espacement avec le contenu                          |
| <u>P</u> ar défaut                            | Style                          | À g <u>a</u> uche 0,19cm 😂                          |
|                                               |                                | À droite 0, 19cm 📚                                  |
| Defini par l'utilisateur                      | 0,25pt                         | En <u>h</u> aut 0,00cm 📚                            |
|                                               | <u>C</u> ouleur                | En <u>b</u> as 0,00cm 📚                             |
|                                               | Noir                           | Synchroniser                                        |
| Style d'ombre                                 | Distance<br>0,18cm             | er (blanc pas gris)<br>es les bordures<br>épaisses. |
| Propriétés<br><u>F</u> usionner les styles de | e ligne adjacents              |                                                     |
|                                               | OK Ann                         | nuler <u>A</u> ide <u>R</u> éinitialiser            |

La deuxième ligne qui était par-dessus la bordure du tableau est enlevée. L'effet « ligne plus épaisse » est corrigé.

| Traitement de texte | Exercic |
|---------------------|---------|
|                     |         |
|                     |         |

8. Dissocier les images à <u>plusieurs reprises</u>, puis effacer.

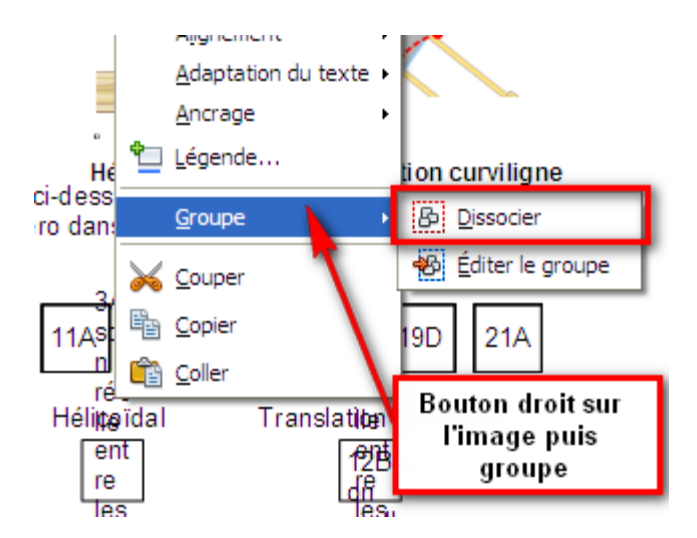

- 9. Utiliser FS capture (zones complexes)... voir autre document.
- 10. Utiliser les <u>flèches du clavier</u> et ALT pour déplacer précisément un objet.

11. Utiliser la flèche du menu « dessin » pour sélectionner une image, une zone de texte ou un objet.

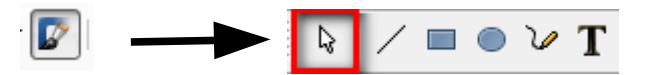

12. Modifier l'adaptation (habillage) d'une image qui se déplace (voir autre document).

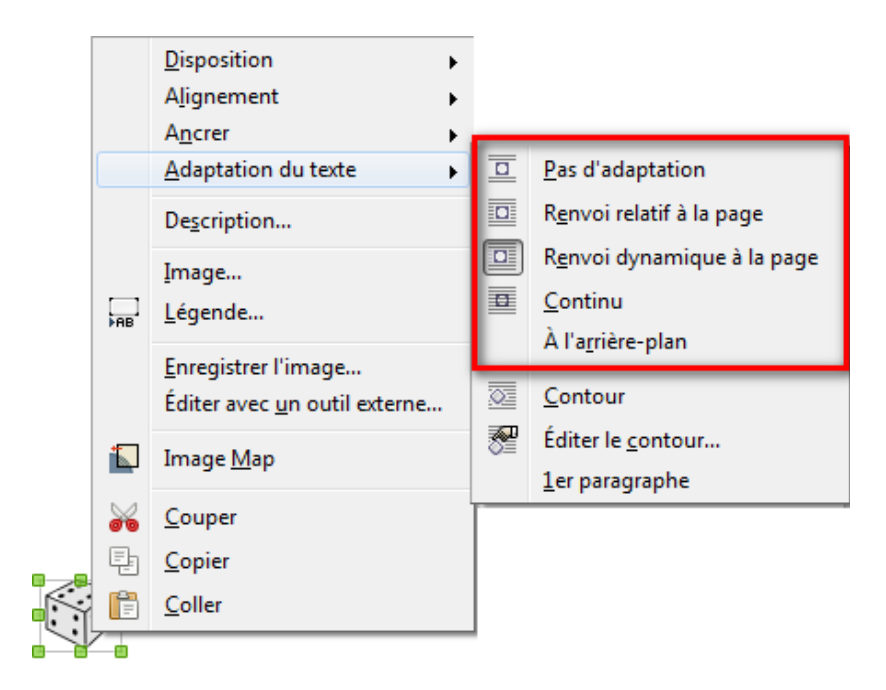

13. Ajouter une zone de texte à un endroit difficile d'accès

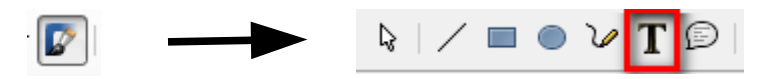

14. Effacer ou modifier une trame de fond (remplissage) :

Choisir l'option désirée, ou effacer la trame de fond et utiliser l'outil « surligner »...

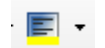

<u>- 🍝</u>

15. Enregistrer ensuite le document modifié en .odt

| <u>F</u> ichi | er É <u>d</u> ition <u>A</u> fficha | ge <u>I</u> nsertion |                                    |
|---------------|-------------------------------------|----------------------|------------------------------------|
| 2             | Nouveau                             | •                    |                                    |
|               | <u>O</u> uvrir                      | Ctrl+O               |                                    |
|               | Derniers doc <u>u</u> ment          | ts utilisés 🛛 🕨      | Nom du fichier : trucs astuces.odt |
|               | <u>A</u> ssistants                  | •                    | Type : Texte ODF (.odt) (*.odt)    |
| ×             | <u>F</u> ermer                      |                      |                                    |
|               | <u>E</u> nregistrer                 | Ctrl+S               |                                    |
|               | Enregistrer <u>s</u> ous            | Ctrl+Maj+S           |                                    |

Martine Beaudoin pour APO-DSTI